### **Reviewer Guidelines**

Kindly follow the steps mentioned below to review the Project Proposal

1. Kindly visit the website at <u>PG-Star (pgstar.hopto.org)</u> Go to the login tab

| Home | About  | Scholarship | Contact | FAQ | Login |  |
|------|--------|-------------|---------|-----|-------|--|
| 1    | No and |             |         |     |       |  |

2. Kindly login with the given credentials.

|          | PG-Star                                                        |
|----------|----------------------------------------------------------------|
|          | LOGIN                                                          |
| -        | Username                                                       |
| ۶        | Password                                                       |
| 04       | LAVE                                                           |
|          | Login                                                          |
| D<br>For | on't have an account? Sign Up<br>got password? Forgot password |

3. Reviewer Dashboard will be seen.

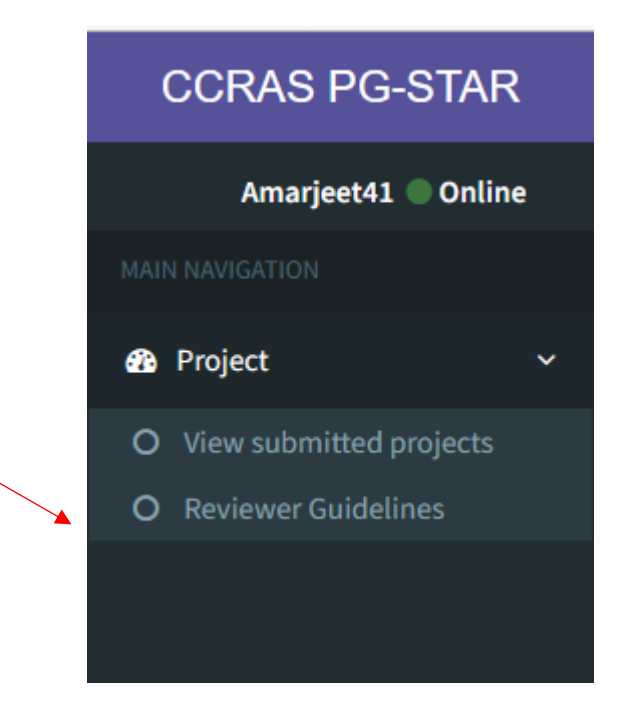

4. Kindly click on reviewer Guidelines before reviewing the proposal.

#### EVALUATION FORMAT OF PG STAR PROPOSAL 2021-22 BATCH

#### PG STAR ID:

| S.NO.  | Criteria                                                                                                    | Max. Marks<br>(70) | Marks given |
|--------|----------------------------------------------------------------------------------------------------|--------------------|-------------|
| 1.     | Research Plan (Objectives, Materials &<br>methods, parameters, formats, protocols,<br>design, expected outcome etc. of the<br>proposed work) | 50                 |             |
| 2.     | Novelty                                                                                                    | 10                 |             |
| 3.     | <b>Relevance and feasibility</b> of taking work in the current setup within time limit.                                                      | 10                 |             |
|        | Total                                                                                                    | 70                 |             |
| Remark | s, if any:                                                                                                    |                    |             |

Dated

5. Following this kindly click on View Submitted Project

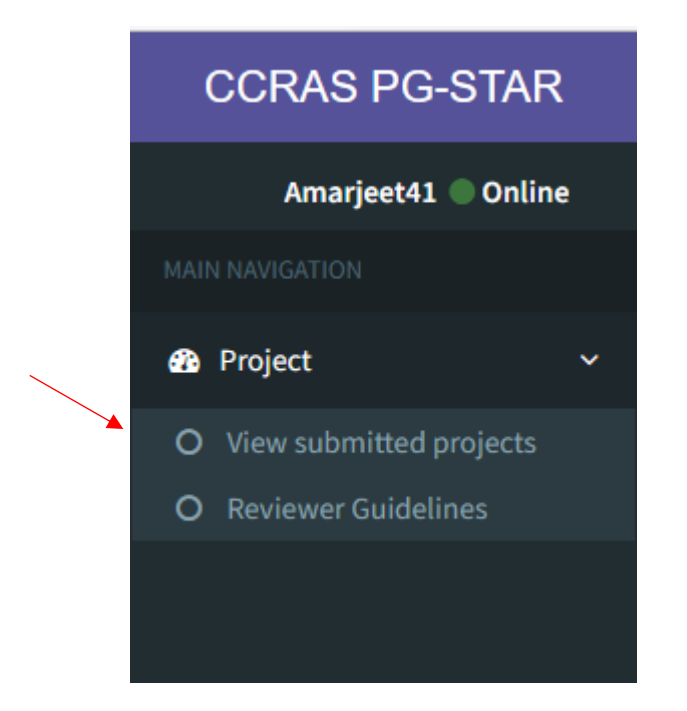

6. Kindly click on the view button to view the Project Proposal.

| Show 10           |                 |          |                          |      |                       | Search: |                   |      |
|-------------------|-----------------|----------|--------------------------|------|-----------------------|---------|-------------------|------|
| STAR ID           | 🖺 Project Title | ↓† Marks | It Project Assigned Date | J† P | Project Reviewed Date | J1 View | <b>↓</b> ↑ Update | J†   |
| STAR/46/7         | Vatta           | None     | Aug. 16, 2023            | N    | lone                  | View    | Marks             |      |
| STAR ID           | Project Title   | Marks    | Project Assigned Date    | P    | Project Reviewed Date | View    | Update            |      |
| Showing 1 to 1 of | 1 entries       |          |                          |      |                       |         | Previous 1        | Next |

Further, click on the View button to see the entire Project Proposal

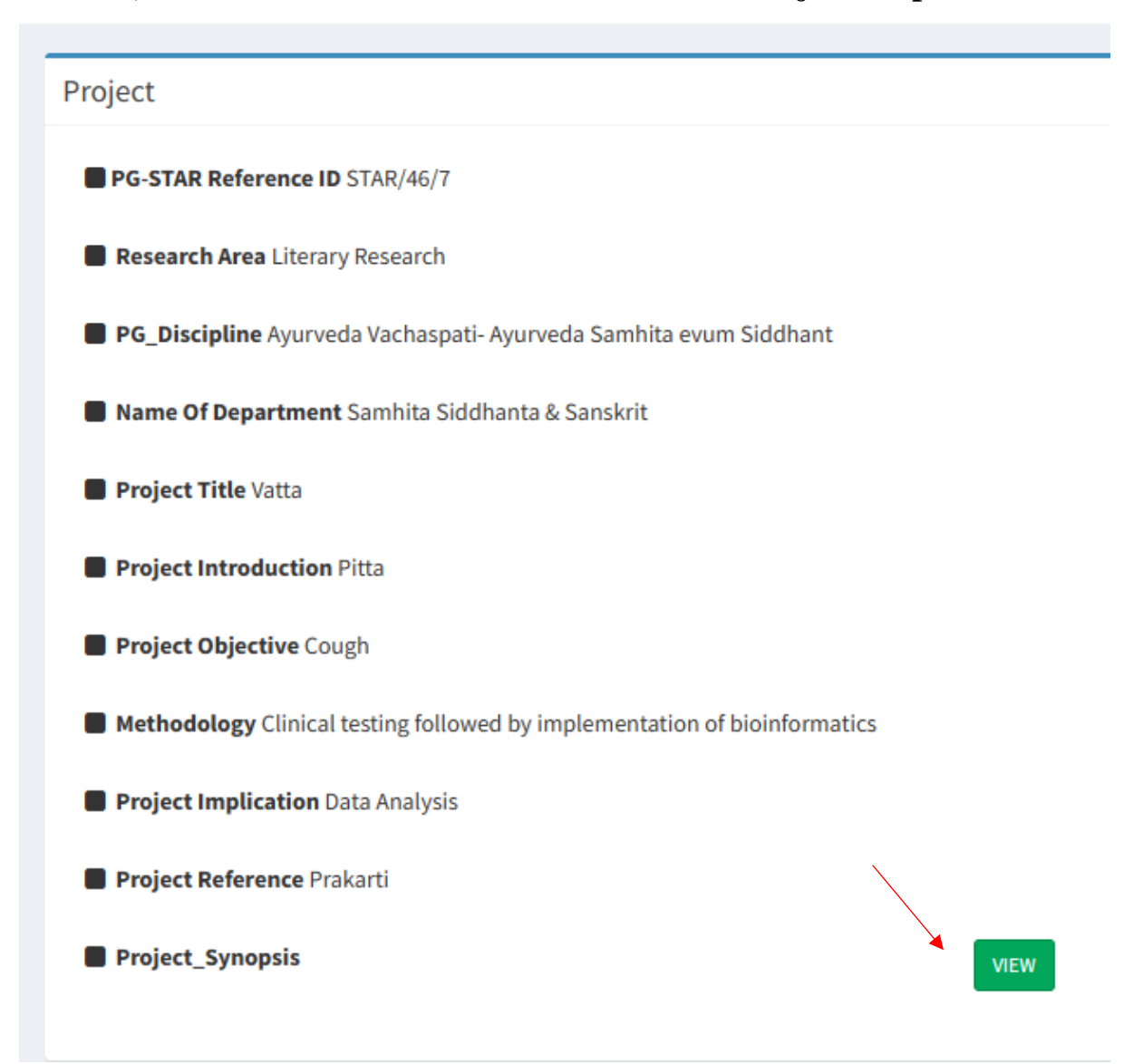

### 7. After reviewing the proposal, kindly click on the Marks button.

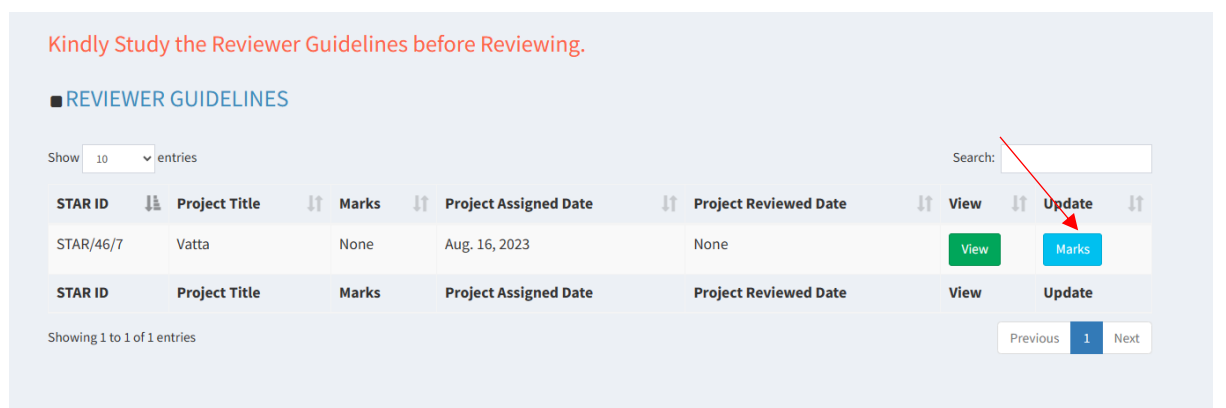

# 8. Kindly read the declaration of conflict of interest and click on the Yes/No button.

**Reviewer Remarks** 

Kindly Study the Reviewer Guidelines before Reviewing.

### REVIEWER GUIDELINES

Declaration of conflict of interest if any:

I have gone through the PG STAR Proposal assigned to me and hereby declare that I am no where related to the student. Still, if it is reveled during the process, I shall notify the Council immediately and declare my competing interests therein.

#### Remarks

| Remarks    |     |  |   |  |  |
|------------|-----|--|---|--|--|
|            |     |  |   |  |  |
| Review D   | ate |  |   |  |  |
| dd-mm-yyyy |     |  | Ŧ |  |  |
|            |     |  |   |  |  |

Kindly Click on No and then on Yes to refresh the page; then, only fields for marks will be visible.

# 9. Kindly go through non-disclosure and reviewer consent and click on the I accept tab. (YES/NO)

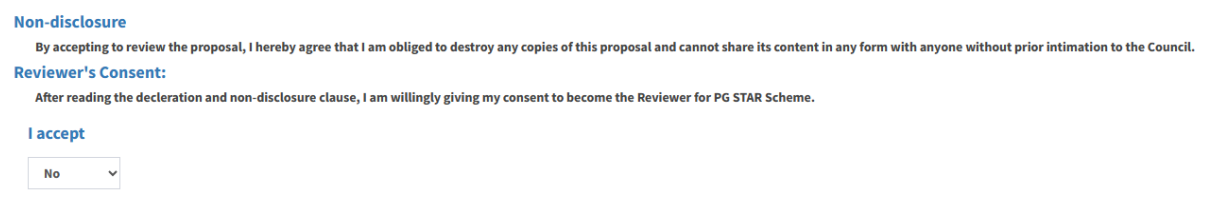

# **10.Kindly fill in the Marks in the relevant fields in numerical. You can** provide your comments in the remarks section.

| Declaration of conflict of interest if any:   No v   I have gone through the PG STAR Proposal assigned to me and hereby declare that I am no where related to the Still, if it is reveled during the process, I shall notify the Council immediately and declare my competing interest Non-disclosure   By accepting to review the proposal, I hereby agree that I am obliged to destroy any copies of this proposal; Reviewer's Consent:   After reading the decleration and non-disclosure clause, I am willingly giving my consent to become the Review | e student.<br>sts therein.<br>and cannot share its content in any form with anyone without prior intimation to the Council.<br>riewer for PG STAR Scheme. |
|----------------------------------------------------------------------------------------------------|----------------------------------------------------------------------------------------------------|
| ма                                                                                                    | arks                                                                                                    |
| Research Plan(0-50)                                                                                                    | Novelity(0-10)                                                                                                    |
| Objectives - Accurate, Feasible, Specific, measurable.<br>Procedures/Method of data collection are elaborative.<br>Appropriateness of Study Design.<br>Assessment tools are relevant and scientific.<br>Appropriateness of methods of data analysis/ statistical analysis.<br>Assessment tools are relevant and scientificReviewers need to correlate the title with methodology and<br>gap analysis.                                                                                                    | Novelty of idea.<br>New approach in the existing concepts/ knowledge.<br>Formulation of the problem and hypotheses.                                       |
| Relevance and Feasibility(0-10)                                                                                                    | Total Marks                                                                                                    |
| Significance of research question.<br>Relevance in terms of Translational value.<br>Appropriateness of timeline.<br>Achievability of the Objectives.                                                                                                    |                                                                                                    |
| Ren                                                                                                    | narks                                                                                                    |

Make sure that popup is enabled in your browser to get the message after the successful submission of the Project Marks.